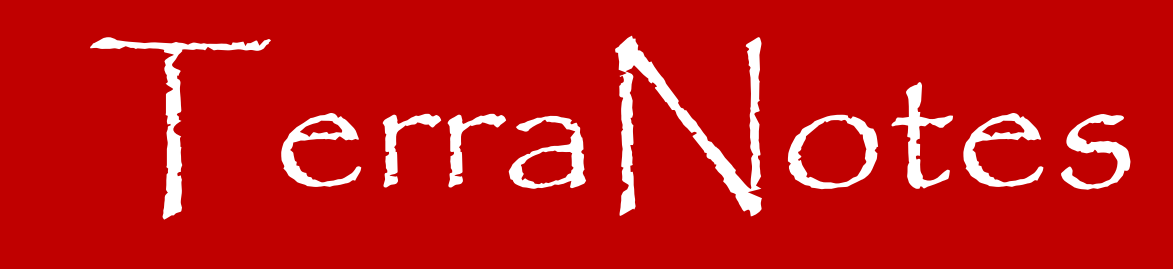

The official newsletter of TERRASCIENCES

## Current TerraStation II version: v7.435

## **Netpay Output to Maps**

We have enhanced the Netpay analysis module to allow selected computed results to be directly written to the current map within a project. You must have a license to the Petrophysical Analysis modules (KOBRA1) and the Mapping module. Contact your TERRASCIENCES representative if you would like to license these modules.

The requirements are that you have a collection of wells, and that those wells are linked to the map.

- 1. Click on the **Detailed Report** tab of the Netpay module.
- 2. Create the well collection by pressing the **<u>Select Well(s)</u>** button.
- 3. Define the cutoff values to use. Press the **Cutoff Control** button to do this.
- 4. Set the **<u>Report Type</u>** to **Summation Statistics**.
- 5. Set the Output Summation Report Format to "To Current Map File".
- 6. Supply an optional suffix that will be appended to all the selected outputs. This allows you to differentiate different runs, zones, etc. on the map file.
- 7. Press the **Format Report** button and select those items you wish to have written to the map file by clicking on the YES/NO entries in the table.
- 8. Press the **Apply** button to perform the operation.

| Main Control   Sensitivity   Summary Detailed | Report Graphs   Probabilistic   Volumetrics |       |                               |                 |                 |
|-----------------------------------------------|---------------------------------------------|-------|-------------------------------|-----------------|-----------------|
| Select Well(s)                                | Flag Curve Control                          |       |                               |                 |                 |
| Cutoff Control                                | Res. Rock:                                  |       |                               |                 |                 |
|                                               | Netpay:                                     | 5     | Netpay - Sorrento Field, CO - | 2X-C McCORMIC   | 44-34 (5390.0 - |
| Report Type                                   | - October Committee Devel Committee Devel   |       | Eile Edit View Options I      | ools Analysis E | jelp            |
| Summation Statistics                          | Output Summation Report Format Colum        |       | 4                             |                 | - AL- ELAH      |
| Denth Units                                   | To Current Map File                         |       |                               | <b>m</b>        |                 |
|                                               | Map Data Suffix:                            | 6     |                               |                 |                 |
| Umit MD Listings Display Heights?             |                                             |       | Item Name                     | Display         | this item?      |
| Depth Listing Options                         |                                             |       | TOP INT                       | ERVAL           | NO              |
| 🔽 Display Every Depth                         | <b>F</b> ( <b>D</b> ) (                     |       | BASE INT                      | ERVAL           | NO              |
| Liston to 101 and                             | Format Report                               |       | GROSS INT                     | ERVAL           | YES             |
|                                               | Save Format Restore Form                    | nat l | RR/GROSS                      | RATIO           | YES             |
| Show as Begin to End Depths                   |                                             | 7     | NET PAY THIC                  | KNESS           | YES             |
|                                               | 4                                           | 1     | NET PAY/GROSS 1               | DITAR           | YES             |
| 🗖 Classify Netpay                             |                                             |       | PAY ARITHMETIC AVG            | KSWIS           | NO              |
|                                               |                                             |       | PAY GEOMETRIC AVG             | KSWIS           | NO              |
|                                               |                                             |       | PAY HARMONIC AVG              | KSWIS           | NO              |
| Save As Restore                               | OK Cancel App                               | ply   | GRUSS SAND THICK              | KNESS .         | NO              |
|                                               |                                             |       | HEAN TTURUCAKDUN PUK          | E YUL           | 160             |

Once the computations are complete, you can then proceed to the mapping module and generate maps of the computed variables.

Once in the map module, simply select the desired variable to map. In the example here you can see the computed variables at the bottom of the list (in the red box).

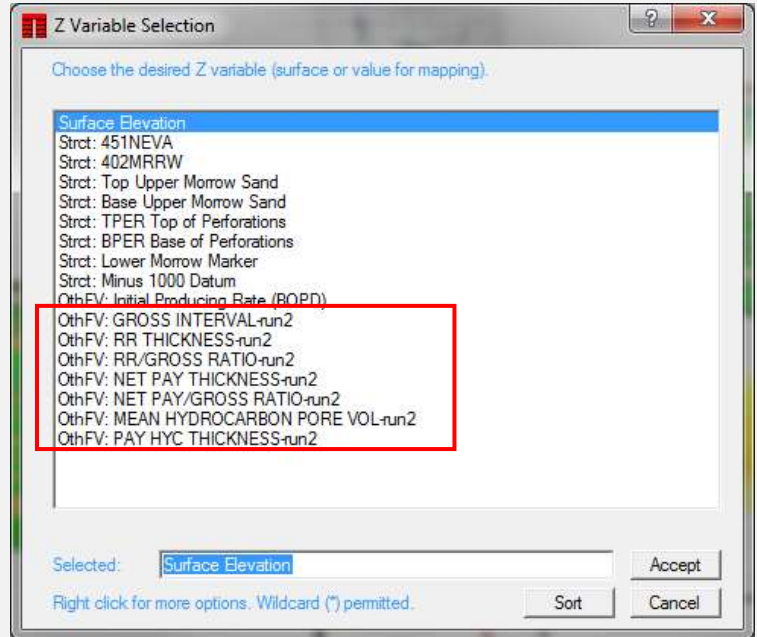

Below is an example of a color coded map of the NET PAY/GROSS values. Blue is the highest, green the lowest.

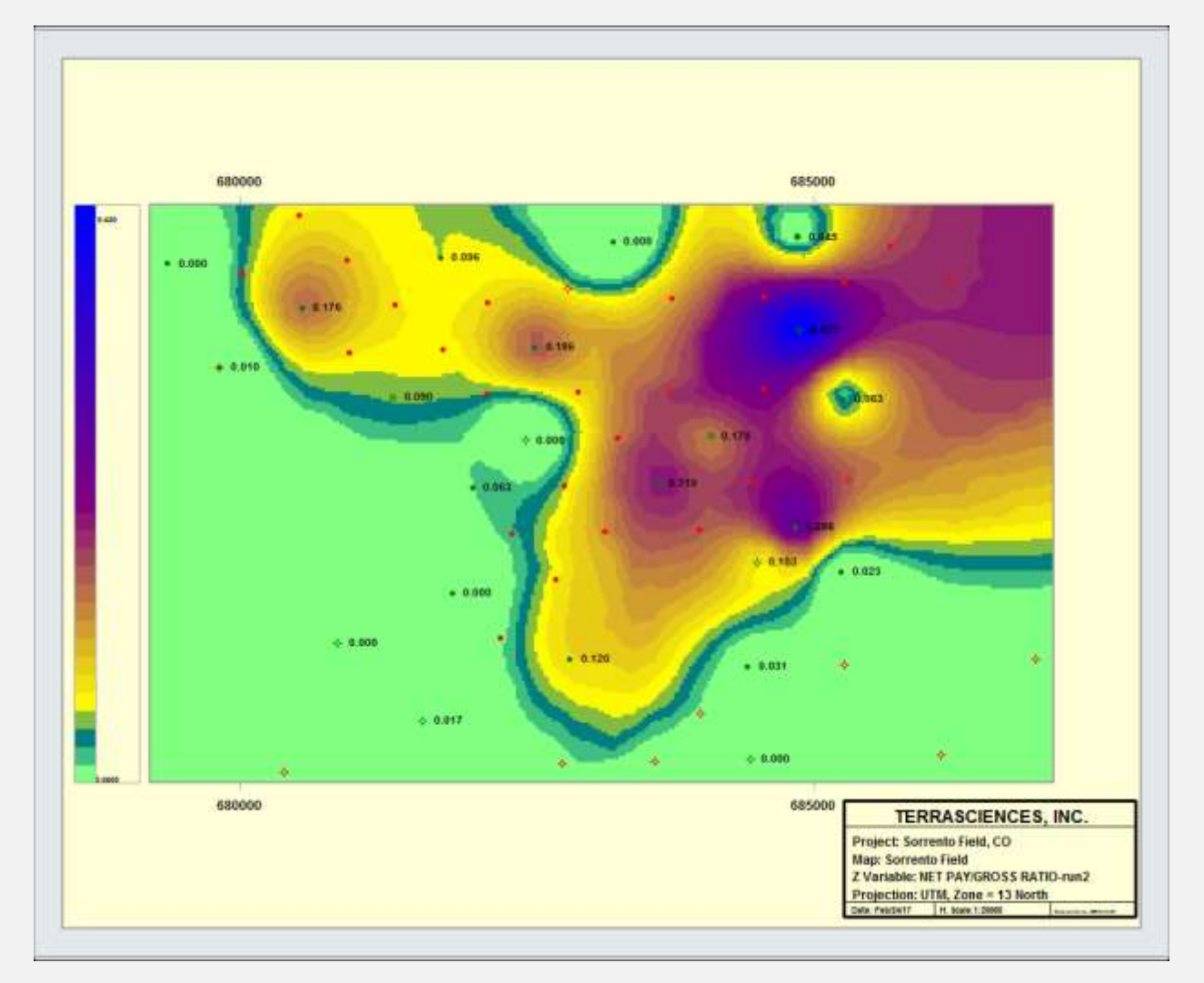

## **Volumetrics Estimator**

We recently added a basic volumetric estimation capability to the **Petrophysics – Netpay Analysis** module. Press the **Volumetrics** tab.

Inputs can be in feet or meters, and the outputs can be in Imperial or Metric units. Simply fill in the appropriate numbers and the reserve values will be calculated and displayed in the lower right hand area of the panel (labeled as "Reserve estimate").

| ain Control   Sensitivity   Summary | Detailed Re | port   Graphs   Prob               | abilistic Volumetric | :s    |
|-------------------------------------|-------------|------------------------------------|----------------------|-------|
| Volume to be Evaluated              |             | COptional Gas R                    | eservoir Parameters  |       |
| Units 🕂 Acres (and feet)            | •           | Compute For                        | mation Volume Fact   | or?   |
| Area (in Acres)                     | 640.0       | Reservoir Temperature (degF)       |                      | 0.00  |
|                                     |             | Reservoir Press                    | ure (atm)            | 1.00  |
| Height (Thickness) in feet          | 140.0       | Reservoir Z Fac                    | lor                  | 0.00  |
| Geometric Factor (0 to 1)           | 1.00        | - Reserve Estimate                 |                      |       |
| Reservoir Parameters                |             | Units                              |                      | •     |
| Fluid Type                          | •           | Gross Reser                        | voir Volume: 2280.7  | ммьы  |
| Net to Gross (%) 50.00              |             | Net Reservoir Volume: 1140.4 MMbbl |                      |       |
| Porosity (%)                        | 10.00       | HC Pore Volume: 74.1 MM            |                      | Mbbl  |
| Hydrocarbon Saturation (%)          | 65.00       | STOIIP: 74.1 MMbbl                 |                      |       |
| Formation Volume Factor             | 1.00        | Recoverable Reserves: 37,1 MM      |                      | (Mbbl |
| Recovery Factor (%)                 | 50.00       | OK L                               | Cancel               | Apply |

Pressing **Apply** will generate a text file report that can be printed.

| Volumet                                                             | rics Estimation                                                        |
|---------------------------------------------------------------------|------------------------------------------------------------------------|
| Area (in acres):                                                    | 640.00                                                                 |
| Height (thicknes:                                                   | s): 140.00 (ft)                                                        |
| Reservoir Parame                                                    | ters                                                                   |
| Net to Gross                                                        | : 50.00 %                                                              |
| Porosity                                                            | : 10.00 %                                                              |
| Hydrocarbon Sat.                                                    | : 65.00 %                                                              |
| Formation Volume                                                    | Factor : 1.000                                                         |
| Recovery Factor                                                     | : 50.00 %                                                              |
| Gross Reservoir V<br>Net Reservoir Vo<br>HC Pore Volume:<br>STOIIP: | Volume: 2280.7 MMbbl<br>lume: 1140.4 MMbbl<br>74.1 MMbbl<br>74.1 MMbbl |
| Recoverable Rese                                                    | rves: 37.1 MMbbl                                                       |

## **Newsletter Archive**

Just a brief reminder that you can access any of the past editions of TerraNotes on our website. Simply click on the **Client Center** menu and choose **Newsletters**. There are many technical tips and articles on features in the software that may be of use.

# Pick Key in Tadpole Track Header

We recently added the ability to have a pick key within the tadpole track header. On the **Track Configuration** panel for the tadpole track, simply check the box labeled **Display Pick Key in Track Header**.

| 1 1 1 1 1 1 1 1 1 1 1 1 1 1 1 1 1 1 1                                                                           | Date Opport                                                                                                    |  |
|----------------------------------------------------------------------------------------------------|----------------------------------------------------------------------------------------------------|--|
| unhaus 2 Mahamar 191                                                                                            | Publi Key Review                                                                                                    |  |
| Category Cola · Data Annual                                                                                     | 57 Deplay Flok Kay in Track Header                                                                                                    |  |
| Standard Synt ★ tenter<br>Sense fan PO Sei fan III<br>Wege ∰t II ∰Dwyful ★<br>New Verse Senseet aactor o staast | Set Const         Set Const program           Set Const Const Program         Heatsware Const           Set Const Program         Heatsware Const           Total Total         Heatsware Const |  |
| General P Anut                                                                                                  | Hall Trends - Dried                                                                                                    |  |

The key will only show those pick types present in the track. An example is shown below ....

| •  | Unclassified<br>Shale Bedding<br>Sand Bedding<br>Shale Slump |     |
|----|--------------------------------------------------------------|-----|
| 0° | Tadpole Plot                                                 | 90° |
|    |                                                              |     |

The options is also available for SCAT, Pick Tags and Stereonet tracks.

### **US OFFICE**

TERRASCIENCES Inc. 26 West Dry Creek Circle, Suite 360, Littleton CO 80120 USA

Tel: (303) 794 5511 Intl: +1 (303) 794 5511

Sales Email: sales@terrasciences.com

Support Email: <a href="mailto:support@terrasciences.com">support@terrasciences.com</a>

#### **UK OFFICE**

TERRASCIENCES Ltd. Palace Chambers 41 London Road Stroud, Glos. GL5 2AJ United Kingdom

Tel: (01453) 767683 Intl: +44 (1453) 767683

Sales Email: sales@terrasciences.co.uk

Support Email: <u>support@terrasciences.co.uk</u>

www.terrasciences.com

#### Agents

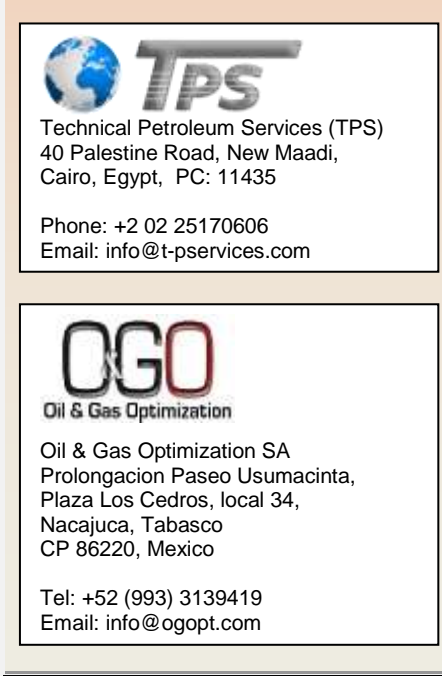

# Map Equus

Many of you with the Mapping module may not be aware of the addition of the Equus – user defined equation capability.

### It is located on the **<u>Z Operations</u>** control panel, on the <u>**General**</u> tab.

| Z vanable(s) Type           |  |
|-----------------------------|--|
|                             |  |
| Set to structure            |  |
| Set To Isopach Set To Other |  |
|                             |  |
|                             |  |
| Map Equus                   |  |
|                             |  |
|                             |  |
|                             |  |
|                             |  |
|                             |  |
|                             |  |
|                             |  |

Using this function give you great flexibility in computing new Z variables from existing ones.

The list of available equations appears in a table. You can right-click on the table and choose to Run, Copy, Add, Edit or Delete an equation. When you chose to run an equation, the control panel for the equation appears. Simply select the desired input and output Z variables and press <u>Accept</u>.

|              |             | Addition<br>X1 + X2 |              |
|--------------|-------------|---------------------|--------------|
|              | Output: ??? |                     | Create New Z |
| put Z Varial | oles        |                     |              |
| (0:          |             | ×5:                 |              |
| (1.          | ???         | X6:                 |              |
| 2:           | ???         | X7:                 |              |
| (3:          |             | X8:                 |              |
| (4:          |             | X9.                 |              |

The resulting Z variable is then available for conturing and mapping.

The equations are stored in the *tseqn.v70* control file, usually kept in your 'userdata' folder.